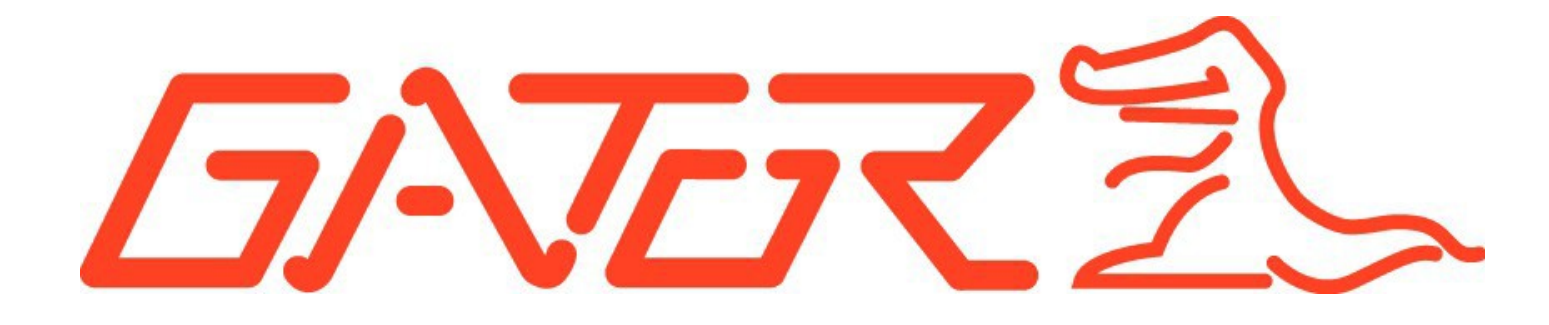

# **USER GUIDE GR430EDR**

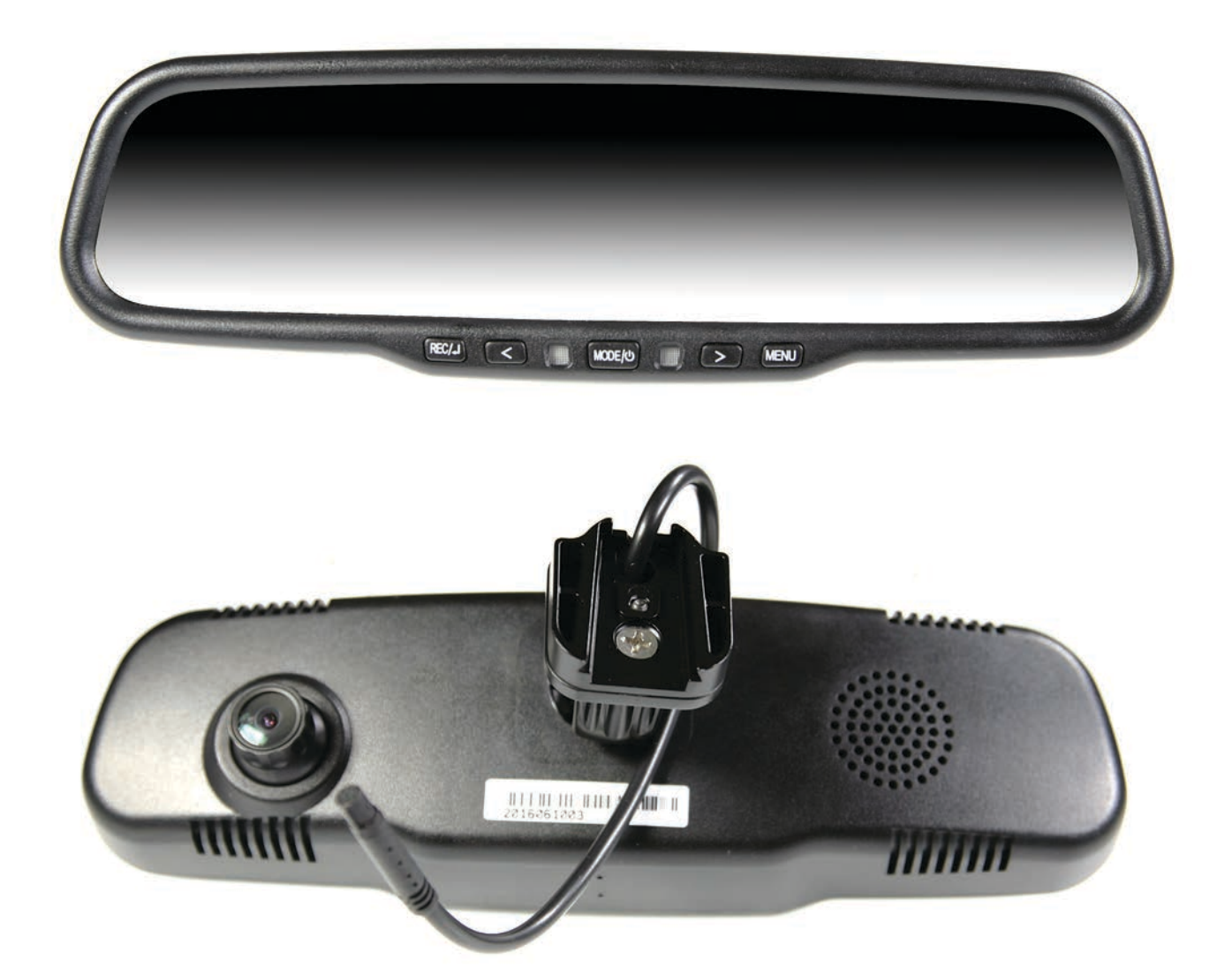

#### **Product Overview**

The GR430EDR is an OE Grade Mirror Monitor with a Full HD 1080P Dash Cam. The dual function Mirror Monitor/ Dash Cam is just like a normal rear view mirror with a built in 4.3" screen allowing you to see what is behind the vehicle when reverse gear is engaged *(additional rear view camera needed)*. **With the 1080P Dash Cam camera**, it can record the front view image, to keep it as evidence for traffic disputes and accidents. The GR430EDR has dual video inputs, allowing for connection to a car DVD player or a video parking sensor system (not included)

#### **Product Features:**

OEM Look and OEM quality mirror. 4.3" High-Definition LCD Monitor with Auto adjusting brightness control OEM wire harness cover for factory look Two (2) Video inputs Anti-Glare mirror Built-in Dash Cam G-sensor function 170° view angle with fisheye correction (diagonal) F2.0 large aperture, 6 glass lens for optimal night vision Full HD - 1920\*1080 (30f) recording. Loop recording SOS lock function Easy Installation

# **Technical Specifications:**

| Image sensor: 3.2 Mega Pixel CMOS                   | Video segment: 1min/3min/5min/10min         |
|-----------------------------------------------------|---------------------------------------------|
| Screen size: 4.3"                                   | Exposure adjustment: EV-2 ~ EV+2            |
| Lens: 120-degree A+ grade full-glass type           | Frequency: 50HZ/60HZ                        |
| Picture pixels: 2- million pixels (dynamic)         | Battery: Inbuilt Li-on battery, 3.7V, 200mA |
| 3.2-million pixels (static)                         | OSD language: English/Spanish/Portuguese    |
| Picture format: JPEG                                | Russian/Simplified Chinese/Japanese         |
| Image resolution: 2048*1536(3M) 1920*1080 (2M)      |                                             |
| 1280*960(1.2M) 640*480 (VGA)                        | USB: USB2.0                                 |
| Video format: AVI, supports H.264                   | Memory card: supports high-capacity TF card |
| Recording mode: Full HD - 1920*1080 (30f)           | up to 32GB                                  |
| HD - 1920*720 (30f)                                 | Protection sensitivity: Off/Level 1/Level 2 |
| HD - 1920*720 (60f)                                 | Level 3/Level 4                             |
| VGA - 640*480 (30f)                                 | Gyroscope: Video flicker compensation +     |
| Digital zoom: 4 x Digital zoom in/out               | image stabilization                         |
| Speaker: Inbuilt hi-fi speaker; Microphone: Inbuilt |                                             |

Do not use the Mirror/Dash Cam in a damp working environment, as it is not waterproof. Do not open or try to repair the Mirror/Dash Cam by yourself. If the unit or any accessories for the Mirror/Dash Cam have any problems, please take it to an authorized repair agent for repair.

Do not use chemicals, solvents or cleaners to clean the Dash Cam, please use a moist soft cloth.

Please care for the environment, do not discard this machine randomly; do not throw the Dash Cam into a fire, as it may explode.

Please pay attention to cleaning the lens surface, use a moist soft cloth to clean the lens before use, to avoid poor video footage.

# Package Components:

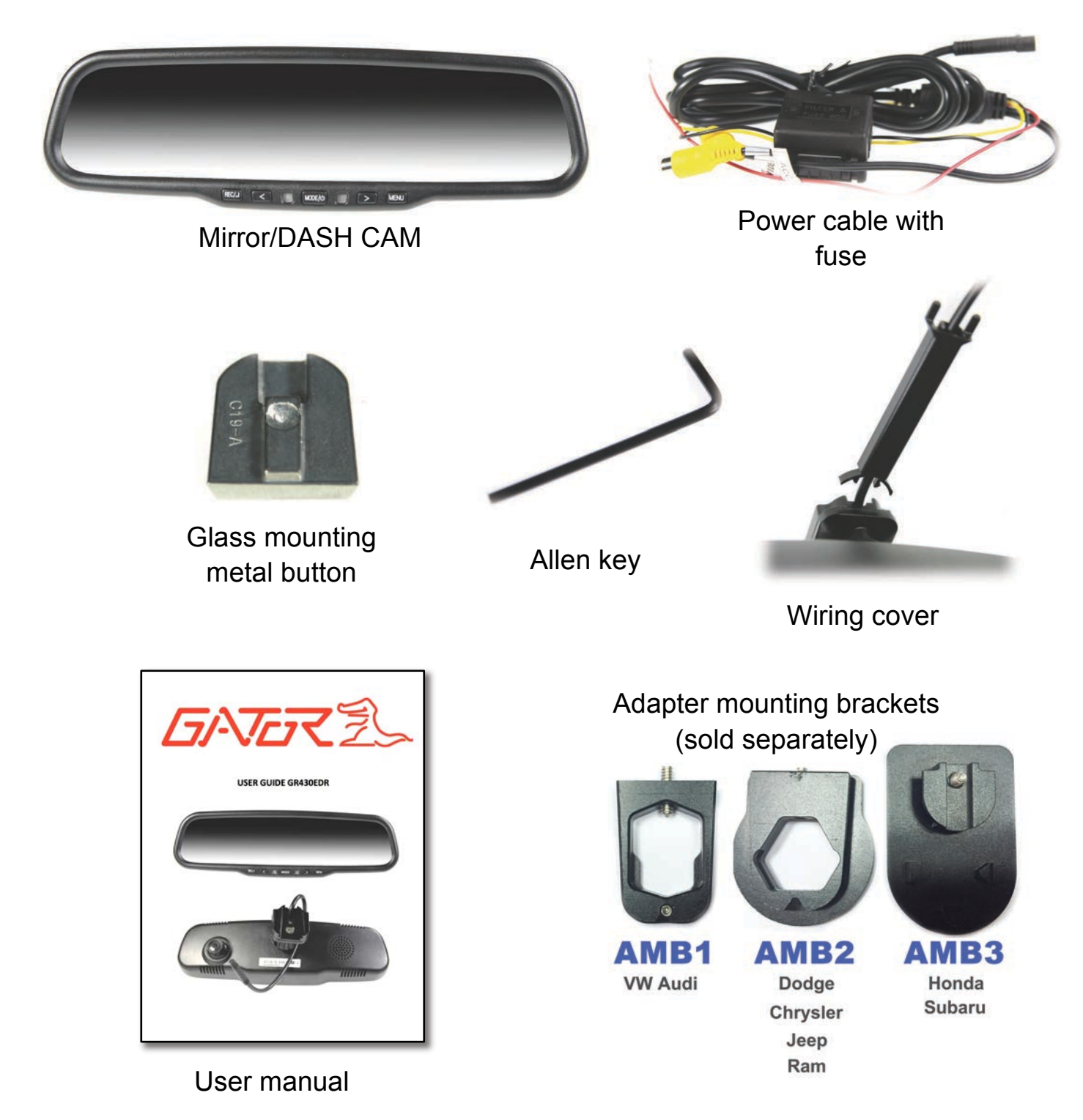

# Product Structure:

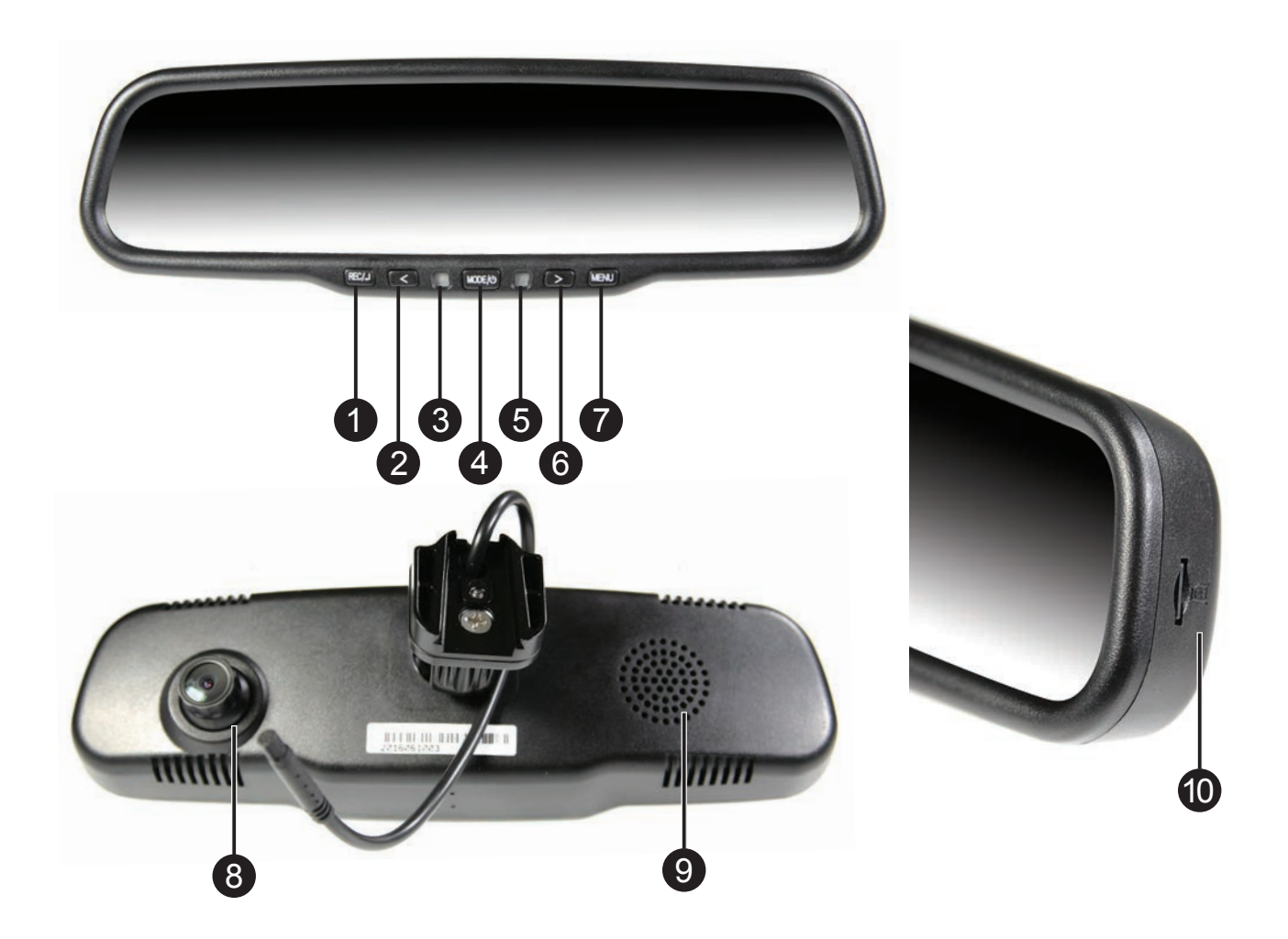

- 1) Record
- 2) UP /adjustment "-"/ Zoom
- 3) Ambient light sensor
- 4) Mode
- 5) Working indicator

- 6) DOWN /adjustment "+"/ Zoom
- 7) Menu
- 8) Adjustable Dash Cam camera
- 9) Speaker
- 10) Micro SD Card slot

#### System and Dash Cam Operation

- 1. This system has signal-sensing. When the Video 1 or 2 inputs see a signal, the display will automatically turn on. When the signal is removed, it will automatically switch to movie mode. If both inputs see a signal, Input 2 will override Input 1.
- 2. When powered on, the monitor turns on automatically, and Dash Cam starts recording. To stop Recording, simply press **REC/2** button.

3. When Dash Cam is recording, the working indicator is green. When Dash Cam is not recording, it is blue.

4. The screen will be LCD Power Save Mode in 10 seconds after the Dash Cam is turned on. Press any button to turn it on again, it will be LCD Power Save Mode again in 10 seconds. To turn off this feature or select time, See Dash Cam Menu Operation Instruction- General Settings-LCD Power Save option.

#### Auto–Adjusting Brightness Feature

The brightness of the 4.3" LCD screen will adjust automatically to its environment's lighting conditions. In brighter conditions, the display will brighten to increase the image's view ability. In darker conditions, it will decrease its brightness so as not to over-stimulate the driver's eyesight.

| Button Instructions: |         |                                                                                                    |
|----------------------|---------|----------------------------------------------------------------------------------------------------|
| Button name          | ICON    | Button Operation instruction                                                                                                    |
| MENU<br>BUTTON       | MENU    | *Under Dash Cam channel, press this button to enter sub-menus of Dash<br>Cam.<br>* Under V1 or V2 channel, press this button to adjust brightness, contrast,                                           |
| MODE/POWER           | MODE/() | *Long-press this button for 4 seconds to turn off the device.<br>*Under Dash Cam channel, press this button to switch between Still Capture<br>mode, Playback mode and Movie mode                      |
| DOWN<br>BUTTON       |         | *Adjust "+" under V1 or V2 channel.<br>*Under Dash Cam channel, press this button to move downward on menu<br>page, to zoom in on Still Capture mode, and to turn on/off Sound Record on<br>movie mode |
| CONFIRM<br>BUTTON    | REC/←   | *Quick switch to V1 by long-pressing this button for 1-second.<br>*Under Dash Cam channel, press this button to start/pause movie recording<br>or to confirm the selection of a sub-menu.              |
| UP BUTTON            | <       | *Adjust "-" under V1 or V2 channel.<br>*Under Dash Cam channel, press this button to move upward on menu<br>page, and to zoom out on Still capture mode.                                               |

#### **Dash Cam Menu Operation Instruction**

This device provides various menu settings for users to set up the system. Generally, five modes, including Movie Mode, Still Capture, Playback, Media Tool, and General Settings. **Before enter into** *Main Menu interface, please turn off the video recording by short pressing* **REC/2** *button* 

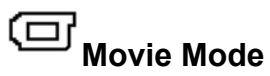

While in the movie mode, push **MENU** instructions as follows:

button to access the Movie Mode menu interface, the

| Movie Mode      | Instructions                   | Submenu                                                              |
|-----------------|--------------------------------|----------------------------------------------------------------------|
| Movie Mode      | Select movie mode              | FHD: Full High Definition 30fps,<br>HD:30fps,HD:HD60fps,VGA:VGA30fps |
| Movie Quality   | Select movie quality           | Super Fine/Fine                                                      |
| Movie Clip Time | Movie Clip Time                | Off/1min/3min/5min/10min                                             |
| Sound Record    | Sound Record                   | On/Off                                                               |
| MIC Sensitivity | Adjust the microphone volume   | Standard/Low                                                         |
| Scene           | Select mode for various scenes | Auto/Sport/Portrait/Landscape/Snow/Beach/<br>Fireworks               |
| Exposure        | Adjust the brightness          | -2~+2 , From brightness-2 to brightness+2                            |
| White Balance   | Adjust the color balance       | Auto/Daylight/Cloudy/Incandescent/<br>Fluorescent1~3                 |
| ISO Sensitivity | Select the sensor sensitivity  | Auto/ ISO100/ISO200/ISO400                                           |

# Still Capture

While in the mode of Still Capture, just push interface, the instructions as follows:

| Still Capture       | Instructions                   | Submenu                                            |
|---------------------|--------------------------------|----------------------------------------------------|
| Still Image<br>Size | Select the still image size    | 14M/12M/8M/5M/3M/2M/1.2M/VGA                       |
| Still Quality       | Select the still image quality | Super Fine/Fine                                    |
| Scene               | Select mode for various scenes | Auto/Sport/Portrait/Landscape/Snow/Beach/Fireworks |
| Exposure            | Adjust the brightness          | -2~+2, From brightness-2 to brightness+2           |
| White Balance       | Adjust the color balance       | Auto/Daylight/Cloudy/ Incandescent/ Fluorescent1~3 |
| ISO Sensitivity     | Select the sensor sensitivity  | Auto//ISO100/ISO200/ISO400                         |
| Color               | Adjust the color saturation    | Natural/Vivid/Pale                                 |
| Effect              | Select the image effect method | Normal/Sepia/B&W/Emboss/Negative/Sketch/Oil/Crayon |

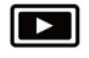

# Playback

While in the mode of Playback, just push interface, the instructions as follows:

MENU

button to access the Playback menu

| Playback         | Instructions                            | Submenu                                             |
|------------------|-----------------------------------------|-----------------------------------------------------|
| Volume           | Movie playback volume                   | 1~10                                                |
| Delete           | Delete movies or photos                 | Delete One/ Delete All                              |
| Protect<br>(SOS) | Protect movies or photos against delete | Protect One/Unprotect One/Protect All/Unprotect All |

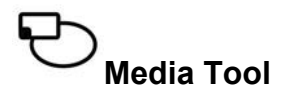

While in the mode of Media Tool, just push menu interface, the instructions as follows:

MENU

button to switch into the Media Tool

| Media Tool          | Instructions                 | Submenu |
|---------------------|------------------------------|---------|
| Format SD-Card      | All data will be deleted     | YES/NO  |
| SD-Card Information | Movie Time Left, Photos Left |         |

# **General Settings**

In any mode, just push the MENU key and then push the MODE key to switch into the General Settings menu interface, the instructions as follows:

| General Settings | Instructions                 | Submenu                                                           |
|------------------|------------------------------|-------------------------------------------------------------------|
| Веер             | Turn the beep on/off         | On/Off                                                            |
| Clock Settings   | Select the clock setting     | 2015Y 4M 20D 0:00                                                 |
| Date Format      | Select the date format       | None/YYYY MM DD/MM DD YYYY/DD MM YYYY                             |
| Stamp            | Date & logo on recordings    | Date + Logo, Date, Logo, Off                                      |
| Language         | Select language              | English/Spanish/Portuguese/Russian/Simplified<br>Chinese/Japanese |
| Flicker          | Flicker Frequency            | 50HZ/60HZ                                                         |
| LCD Rotate       | LCD Rotate                   | On/Off                                                            |
| LCD Power Save   | LCD Power Save               | Off/10sec/30sec                                                   |
| Protect Level    | G-Sensor                     | Off/Level0~4 (0 more sensitive, 4 less sensitive)                 |
| Reset Setup      | All settings will be deleted | YES/NO                                                            |
| FW Version       | FW Version                   | Version                                                           |

#### Installation Notes

This system is has signal sensing, there is no "reverse trigger wire" in the wire harness. Be sure to use a **relay with CANBUS vehicles** (not included) to power your camera, as most vehicles' reverse lamp wires are now variable voltage wires, and will cause a fuzzy or distorted image. (PIC 2)

#### Installation

- 1. Remove OEM mirror and replace with supplied LCD mirror. LCD mirror can be mounted to the vehicles existing window mounts, or by using the adapter and glass mounting metal button included. Glue the mounting metal button to the vehicles window glass using rear view mirror glue (not included). Tighten mount to metal button with Allen key provided.
- 2. Adapters for other vehicles can also be purchased separately. (www.aerpro.com.au)
- 3. Run your wiring harness into the headliner and down the vehicles A-Pillar, making sure to avoid any factory airbags. Secure your wiring with zip-ties.
- 4. Make all necessary wiring connections (See wiring diagram PIC 1)

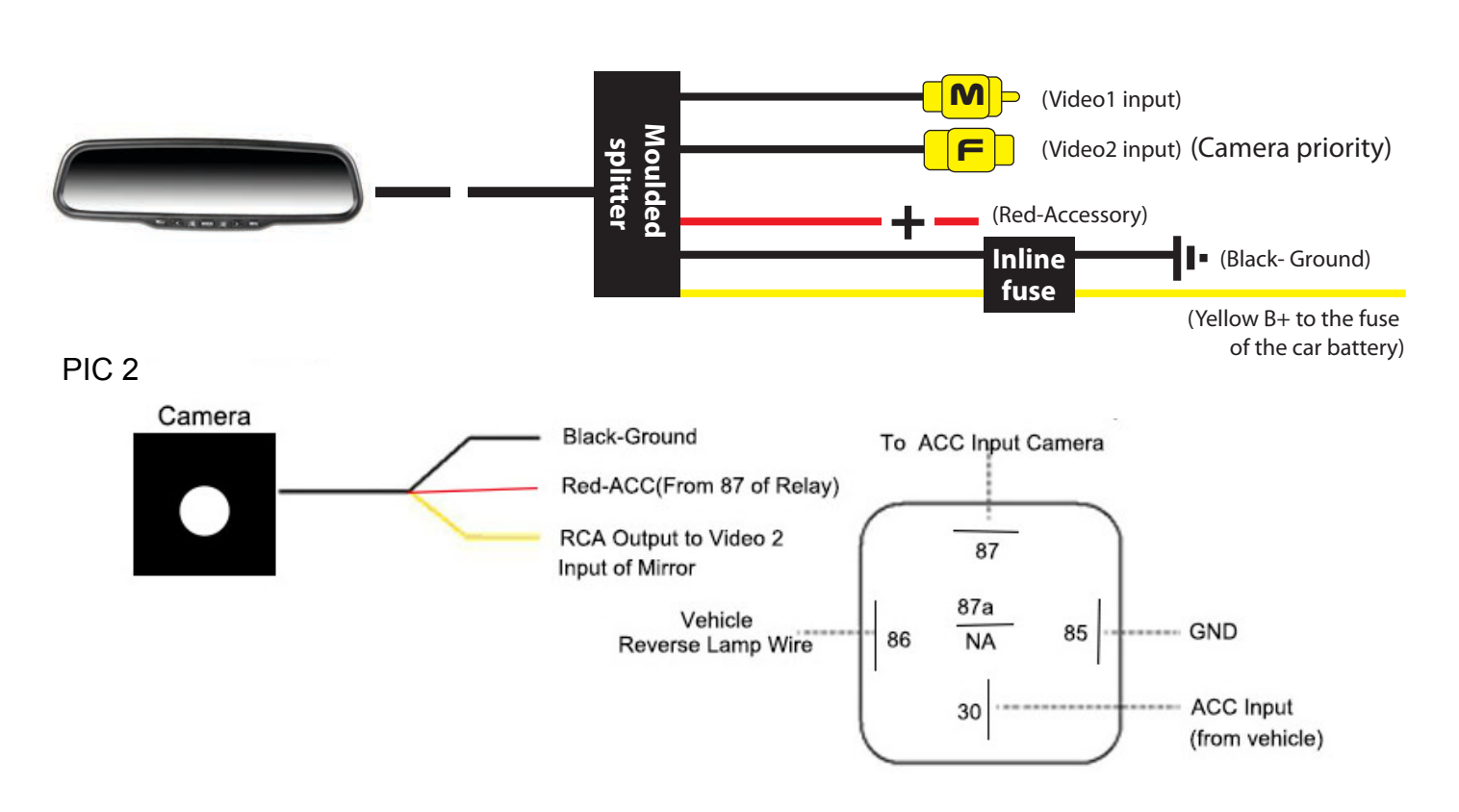

**Black (Ground)** – Locate a suitable location to ground (negative) the Black wire in the wiring harness. You may connect this wire to a factory ground point in the vehicle, or attach a ring terminal to the black wire and screw into the body of the vehicle. If you choose to screw into the body, clean the area of any paint or adhesives to allow for good metal-to-metal contact.

#### PIC 1

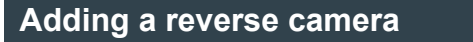

# Installing optional reversing camera (not included)(Gator G30C model)

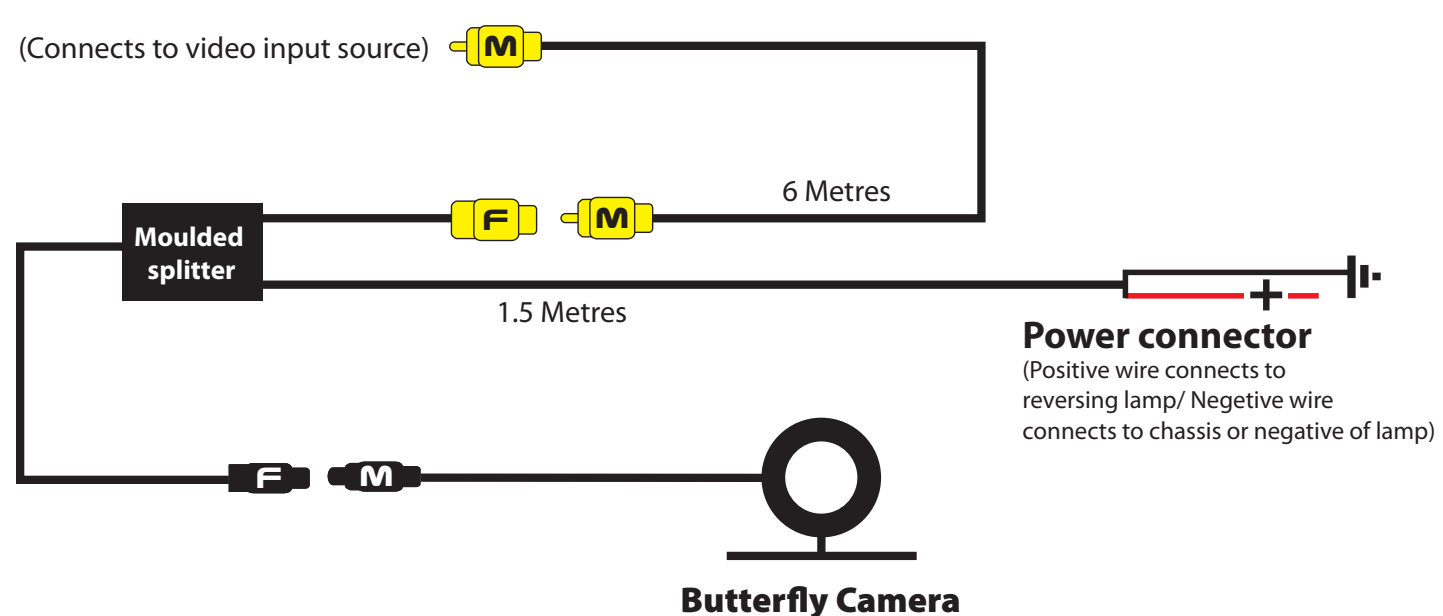

# **Frequently Asked Questions**

Under normal operating conditions, if there are problems with the device, please refer to the following methods to resolve.

#### Cannot take pictures or record video?

Please check whether there is enough space on the micro SD card. Also when the G-Sensor sensitivity is set to more sensitive this may trigger automatic recording,

creating video files that do not get recorded over with loop recording. Change G-Sensor settings to less sensitive.

#### Stopping automatically while recording

Due to the high amount of HD video data being recorded, please use a high speed micro SD card. To tell if you have the required high speed card, check if it has the 'Micro SDHC' logo on the SD card and its Class 6 or 10.

#### Fuzzy/dirty image

Please check if the lens is filled with dirt or fingerprints and clean carefully. Please clean lens with cloth before shooting.

#### Horizontal stripes interference in the image

This is due to the wrong setting of light frequency error, please set the frequency to 50HZ as it is the Australian standard frequency.

#### Why does the time and date reset?

The time resets when the vehicles battery is flat.

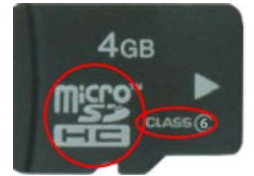

# Why is the battery not charging in the car?

Check that yellow B+ cable is connected to cars battery & inline fuse has not blown.

# Why does the Dash Cam turn off automatically?

The Dash Cam is programmed to turn off the screen display after 10 or 20 seconds. This is called LCD power save, in the settings menu.

# Micro SD card not recognised by Dash Cam

Format card in the Dash Cam's menu setting's before use.

# A coloured tinge showing up in the video?

Make sure to peel off the transparent protective sticker on the front of the Dash Cam lens.

# Infringement of copyright warning

Please note that this product is for personal use only, the method of use shall not violate the goods infringe on domestic or international copyright laws. Even recorded images for personal use only, please note that in some cases to use this product to record performances, exhibitions or business activities of the images may infringe the copyright or other legal rights and interests of others.

# **Technical Assistance**

If you need assistance setting up or using your Gator product now or in the future, call Gator Support. Australia

TEL: 03 - 8587 8898

FAX: 03 - 8587 8866

Mon-Fri 9am – 5pm AEST

 $\bigcirc$ 

Please retain this user guide for future reference.

If you would like to download a digital copy of this manual, or other Gator manuals/software, please visit the TDJ.com.au website and click 'Help/Downloads' for information on where to find the manuals/software.